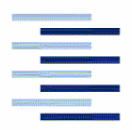

Hochschule für Angewandte Wissenschaften Hamburg Hamburg University of Applied Sciences

# Aero

## Memo

Aero\_M\_PreSTo\_10-04-28.doc

**From:** Philippe Montarnal Bishop GmbH Blankeneser Bahnhofstraße 12, 22587 Hamburg

Phone:040 - 86625813Mail:montarnalphilippe@hotmail.com

Date: 2010-04-28

To: Kolja Seeckt (<u>seeckt@fzt.haw-hamburg.de</u>) HAW Hamburg

Copy to: Prof. Dr. Dieter Scholz (<u>info@ProfScholz.de</u>) HAW Hamburg

### **Defined Names in Excel**

PreSTo is a tool based on Excel. As it uses formulas in every cell calculation, there are two ways to write theses formulas. The first one is to use the cell address. Example:

#### = G2 \* B3

This is the easiest way, but it is hard to understand the formula. The other way is to use defined names. Then we have for example:

= JET\_mPAX \* REQUIREMENT\_nPAX + REQUIREMENT\_mcargo

The formula is longer, but anyone can understand it.

In order to avoid conflicts with the names that we want to give them, the names should be given like this:

| Fuselage sheets               | : F_ <variable name=""></variable>                                                                                                    | E.g.: F_n_pax_FC                                                                                                    |
|-------------------------------|----------------------------------------------------------------------------------------------------|----------------------------------------------------------------------------------------------------|
| Wing sheets                   | : W_ <variable name=""></variable>                                                                                                    | E.g.: W_cMAC                                                                                                    |
| High-lift sheets              | : HL_ <variable name=""></variable>                                                                                                    | E.g.: HL_cHL_TE_c                                                                                                    |
| Tailplane sheets              | : TP_ <variable name=""></variable>                                                                                                    | E.g.: TP_SH                                                                                                    |
| Landing gear sheets           | : LG_ <variable name=""></variable>                                                                                                    |                                                                                                    |
| Mass sheets                   | : M_ <variable name=""></variable>                                                                                                    |                                                                                                    |
| Direct operating costs sheets | : DOC_ <variable name<="" th=""><th>e&gt;</th></variable>                                                                                     | e>                                                                                                    |
|                               | Fuselage sheets<br>Wing sheets<br>High-lift sheets<br>Tailplane sheets<br>Landing gear sheets<br>Mass sheets<br>Direct operating costs sheets | Fuselage sheets: F_ <variable name="">Wing sheets: W_<variable name="">High-lift sheets: HL_<variable name="">Tailplane sheets: TP_<variable name="">Landing gear sheets: LG_<variable name="">Mass sheets: M_<variable name="">Direct operating costs sheets: DOC_<variable name=""></variable></variable></variable></variable></variable></variable></variable> |

#### How to Give a Name to a Cell

When you want to give a defined name to a cell, proceed like this: First select the cell you want to name. In this example, we want to name the cell D16 (Fig. 1).

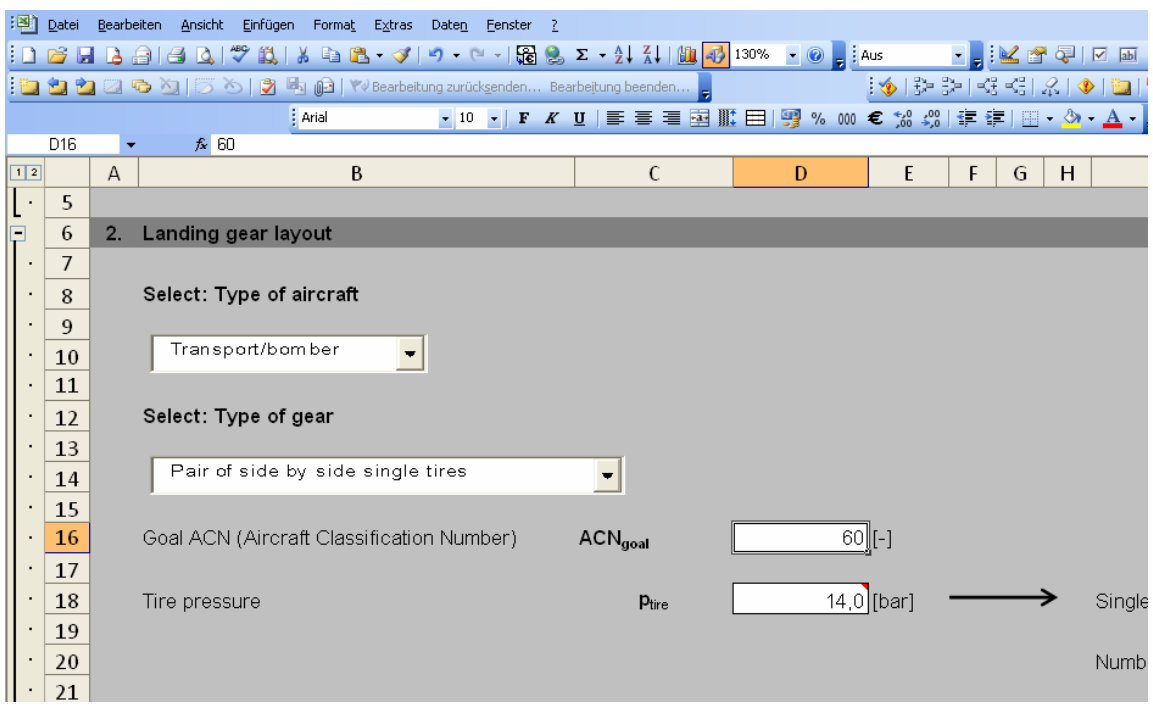

Figure 1 Select the cell

Then write the name in the top left "cell", were the cell address was written (Fig. 2).

| :B)  | Datei | Bearb | eiten Ansicht Einfügen Forma <u>t</u> E <u>x</u> tras Date <u>n</u> Fenster | 2                        |                   |           |                   |                  |
|------|-------|-------|-----------------------------------------------------------------------------|--------------------------|-------------------|-----------|-------------------|------------------|
| 1    | 📔 🖥   | 1 🖪   | 🔒 🕒 • • 🕫 😵 • 🍰 🛍 🖌 🛄 🖗 • 🖓 • 🖗 • 🖓                                         | 🎐 Σ - Ž↓ 🚮   🛍 🧃         | 🛃 130% 🔍 🕡 💂 🕴 AL | IS        | - 🚬 i 🔛 🚰 🍳       | - I I I I I      |
| :    | 22    |       | 💁 💁   茨 🏷   🔮 🖳 🚱   💖 Bearbeitung zurücksenden I                            | Bearbeitung beenden 📮    |                   | 🚸   🏞 🕃   | - KEKE   2        | 🚸   🛅   🗄 😏      |
|      |       |       | Arial - 10 - F A                                                            | r u   E E E E            | 11 🖽 🛒 % 🚥 🕯      | E 5,0 ,00 | ∉ ≉∣⊡ -           | 🗞 - <u>A</u> - 📮 |
| R_A  | CN_GC | рац 🗸 | ∱ 60                                                                        |                          |                   |           |                   |                  |
| 1 2  |       | А     | В                                                                           | С                        | D                 | E         | FG                | H                |
| l[ · | 5     |       |                                                                             |                          |                   |           |                   |                  |
| P    | 6     | 2.    | Landing gear layout                                                         |                          |                   |           |                   |                  |
| ·    | 7     |       |                                                                             |                          |                   |           |                   |                  |
| ·    | 8     |       | Select: Type of aircraft                                                    |                          |                   |           |                   |                  |
| ·    | 9     |       |                                                                             |                          |                   |           |                   |                  |
| ·    | 10    |       | Transport/bomber 🚽                                                          |                          |                   |           |                   |                  |
| ·    | 11    |       |                                                                             |                          |                   |           |                   |                  |
| ·    | 12    |       | Select: Type of gear                                                        |                          |                   |           |                   |                  |
| .    | 13    |       |                                                                             |                          |                   |           |                   |                  |
| ·    | 14    |       | Pair of side by side single tires                                           | -                        |                   |           |                   |                  |
| ·    | 15    |       |                                                                             |                          |                   |           |                   |                  |
| .    | 16    |       | Goal ACN (Aircraft Classification Number)                                   |                          | 60                | [-]       |                   |                  |
| ·    | 17    |       |                                                                             |                          |                   |           |                   |                  |
| ·    | 18    |       | Tire pressure                                                               | <b>p</b> <sub>tire</sub> | 14,0              | [bar] 📲   | $\longrightarrow$ | Single whee      |
| .    | 19    |       |                                                                             |                          |                   |           |                   |                  |
| •    | 20    |       |                                                                             |                          |                   |           |                   | Number of r      |
| Fic  | ure   | 2     | Write the cell name                                                         |                          |                   |           |                   |                  |

Hit "enter" key. The defined name is now given to this cell. Every time you will use this cell for a new formula, the name will appear instead of the address.

If you have no idea for the name you should give to a cell, you can try: Insert -> Names -> Define (Fig. 3).

| Microsoft Excel - PreSTo_2.1_a320_redesign |                              |                      |                     |                       |                  |     |                             |                  |     |              |       |       |
|--------------------------------------------|------------------------------|----------------------|---------------------|-----------------------|------------------|-----|-----------------------------|------------------|-----|--------------|-------|-------|
| :2                                         | <u>D</u> atei                | <u>B</u> earbei      | ten <u>A</u> nsicht | Einfüge               | n Forma <u>t</u> | E   | <u>(</u> tras Date <u>n</u> | <u>F</u> enster  | 2   |              |       |       |
| 10                                         | 💕 🖟                          | 1 🖪 🔒                | ) 🖪 🖪 🕯             | 🛄 Di                  | agramm           |     | In - C                      |                  | 2   | Σ - Ζ        | ↓ ZA↓ | 1 🛍 🧧 |
| 1                                          | 2                            | ] 🛛 🛛                | 5 🖄 🛛 🕅             | S                     | /mb <u>o</u> l   |     | arbeitung zurüc             | k <u>s</u> enden | Bea | arbejtung    | beend | an    |
|                                            |                              |                      |                     | <i>f</i> ∞ <u>E</u> u | unktion          |     | <b>•</b> 10                 | - F              | K   | <b>U</b>   ≣ | Ξ     |       |
|                                            | D16                          | -                    | <i>f</i> ∡ 60       | Na                    | amen             | ⊁   | Definiere                   | n                | ]   |              |       |       |
| 12                                         |                              | A                    |                     | <u> </u>              | ommentar         |     | *                           |                  |     |              | С     |       |
| T.                                         | 5                            |                      |                     |                       | *                | _   |                             |                  |     |              |       |       |
|                                            | 6 2. Landing gear layout     |                      |                     |                       |                  |     |                             |                  |     |              |       |       |
| .                                          | 7                            |                      |                     |                       |                  |     |                             |                  |     |              |       |       |
| ·                                          | · 8 Select: Type of aircraft |                      |                     |                       |                  |     |                             |                  |     |              |       |       |
| .                                          | • 9                          |                      |                     |                       |                  |     |                             |                  |     |              |       |       |
| ·                                          | 10                           | ) Transport/bomber 🚽 |                     |                       |                  |     |                             |                  |     |              |       |       |
| .                                          | 11                           |                      |                     |                       |                  |     |                             |                  |     |              |       |       |
| ·                                          | 12                           |                      | Select: Ty          | /pe of                | gear             |     |                             |                  |     |              |       |       |
| ·                                          | 13                           |                      |                     |                       |                  |     |                             |                  |     |              |       |       |
| ·                                          | 14                           |                      | Pair of             | side                  | by side          | sir | ngle tires                  |                  |     | -            |       |       |
| Fiau                                       | Figure 3 Go to "Define Name" |                      |                     |                       |                  |     |                             |                  |     |              |       |       |

Then a window will appear (Fig. 4).

|          | Namen in der <u>A</u> rbeitsmappe:                             |                         |
|----------|----------------------------------------------------------------|-------------------------|
|          | ACNgoal                                                        | ОК                      |
| res      | AH<br>area_10j<br>area_10p<br>area_10p                         | Schließen<br>Hinzufügen |
| n Number | area_2j<br>area_2p<br>area_3j<br>area_3p<br>area_4j<br>area_4p | Löschen                 |
|          | Bezieht sich auf:                                              |                         |
|          | ='Landing gear '!\$D\$16                                       | <b>1</b>                |
|          |                                                                |                         |
|          |                                                                |                         |

Figure 4 The "Define Name" window

You just need to add the prefix related to your sheet, for example "F\_", and then hit "Insert", or "OK".

#### How to Update the Existing Formulas with a New Defined Name

Once you gave a defined name to a cell, you may have to update the existing formulas. It takes a lot of time to do it one by one. The best solution then is to do it like this (Fig. 5):

| Microsoft Excel - PreSTo_2 | .1_a320_redesign           |                                       |                    |
|----------------------------|----------------------------|---------------------------------------|--------------------|
| 🐏 Datei Bearbeiten Ansicht | Einfügen Forma <u>t</u> Ex | xtras Date <u>n F</u> enster <u>?</u> |                    |
| 10 🗃 🖬 🖪 🔒 🗐 🖓 🚺           | Diagramm                   | ay   🔊 + 🕲 + 🔀 🧕                      | Σ - 2↓ 2↓ 🛍 🛷      |
| i 🛅 🖆 🖄 🖾 🔁 🖄 i 🏹 🕅        | Symb <u>o</u> l            | arbeitung zurück <u>s</u> enden B     | earbeitung beenden |
|                            | 左 Eunktion                 | - 10 - F K                            | U 🗐 🗐 🗐 🕅          |
| WING_cr ▼ fx =k            | <u>N</u> amen 🕨            | Definieren                            |                    |
| 12                         | 칠 Kommentar                | Einfügen                              | K L                |
| • <u>116</u> • • •         | *                          | E <u>r</u> stellen                    |                    |
|                            |                            | <u>Ü</u> bernehmen                    |                    |
| 118                        |                            | Be <u>s</u> chriftung                 |                    |
| • 120                      | -                          |                                       |                    |
| · 121                      |                            |                                       |                    |
| · 122<br>30 35 4           | 0                          |                                       |                    |
| 123                        |                            |                                       |                    |
| · 125                      |                            |                                       |                    |
| · 126                      |                            |                                       |                    |
| 127 Suggestion Torenbeek   | :                          |                                       | 0,208 [-]          |
| 128<br>120 Suggestion Howe |                            |                                       | 0.2010             |
| • 130                      |                            |                                       | [-][0;0][-]        |
| 131                        |                            |                                       | 1                  |
| • 132 Sugo                 | estions                    |                                       | 1                  |

Insert => Names => Apply

Figure 5 Go to "Apply names"

Select the names you want to update in the formulas, and hit "OK" (Fig. 6).

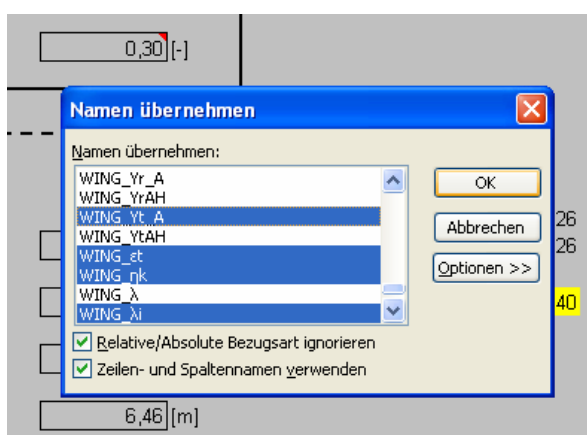

Figure 6The "Apply names" window

The selected names will then be used in the existing formulas.

#### References

 
 PEAR 2010
 PEARSON SOFTWARE CONSULTING, LLC: Defined Names, URL: http://www.cpearson.com/EXCEL/DefinedNames.aspx (28-4-2010)